# DUEL - návody a postupy

# PŘIJATÉ ZÁLOHOVÉ FAKTURY A JEJICH VYÚČTOVÁNÍ V DAŇOVÉ EVIDENCI

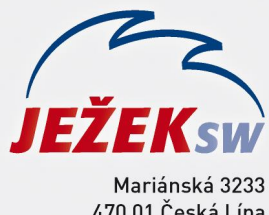

Mariánská 3233 470 01 Česká Lípa Hotline: 487 714 600 Školení: 731 102 712 Obchod: 487 522 449 duel@jezeksw.cz www.jezeksw.cz

Na následujících řádcích naleznete dva postupy práce s přijatými zálohovými fakturami. První z nich (příklad č. 1) použijeme v případě, kdy po zaplacení přijaté proformafaktury obdržíme od dodavatele rovnou konečnou fakturu (konečné vyúčtování). Podle druhé varianty budeme postupovat, pokud dodavatel po zaplacení zašle nejprve daňový doklad na přijatou platbu a následně až konečnou fakturu.

#### V příkladech jsou použity tyto dokladové řady:

#### pp – Proformafaktury přijaté (bez DPH)

- zp Přijaté daňové doklady na přijatou platbu
- fp Přijaté faktury

#### Do číselníku si předem připravíme druh operace

NZPR Nákup zboží, výrobků a služeb - proformafaktura

| Druh peněžní ope | race                                            |            |  |  |  |
|------------------|-------------------------------------------------|------------|--|--|--|
| Zkratka:         | NZPR                                            | Aktivní: 📝 |  |  |  |
| Název:           | Nákup zboží, výrobků, služeb - proforma faktura |            |  |  |  |
| Nastavení        |                                                 |            |  |  |  |
| Sloupec:         | 013                                             | Středisko: |  |  |  |
|                  |                                                 | Výkon:     |  |  |  |
| Skupina DPH:     |                                                 | Zakázka:   |  |  |  |

## Příklad č. 1

1. Přijatou proformafakturu pořídíme do agendy Závazků a pohledávek s dokladem pp s druhem NZPR (viz úvod).

| Závazky a pohl     | Závazky a pohledávky - 01.03.2016-pp1/2016-Nákup zboží |                  |            |             |           |               |           |  |  |  |  |
|--------------------|--------------------------------------------------------|------------------|------------|-------------|-----------|---------------|-----------|--|--|--|--|
| Doklad             |                                                        |                  |            | Tabulka DPH | Datum DPH | Sk. DPH       | Datum UZP |  |  |  |  |
| Vystavení:         | 01.03.2016                                             | Splatnost:       | 15.03.2016 |             |           |               |           |  |  |  |  |
| Doklad:            | рр                                                     | 1                | 2016       |             | Bez daně  | DPH           | Celkem    |  |  |  |  |
| Typ: Závazek       |                                                        |                  | 0,00       | 0,00        | 0,00      |               |           |  |  |  |  |
| Popis: Nákup zboží |                                                        |                  |            | 0,00        | 0,00      | 0,00          |           |  |  |  |  |
| Druh operace:      | NZPR                                                   | Sloupec PD:      | 013        |             | 0,00      | 0,00          | 0,00      |  |  |  |  |
| Firma              | DOD                                                    | Dodavatel        |            |             | 0,00      |               | 0,00      |  |  |  |  |
| Den her mi di att  | 000                                                    | Douavater        |            |             |           | Mimo DPH:     | 0,00      |  |  |  |  |
| Bankovni učet:     |                                                        |                  |            |             |           |               |           |  |  |  |  |
|                    |                                                        |                  |            |             |           | Celkem:       | 12 100,00 |  |  |  |  |
| Symboly            |                                                        | Měna             |            | Členění     |           | Aktuální stav |           |  |  |  |  |
| Variabilní:        |                                                        | Měna:            | Kč         | Středisko:  |           |               |           |  |  |  |  |
| Konstantní:        |                                                        | Kurz:            | 1          | Výkon:      |           | Zbývá platit: | 0,00      |  |  |  |  |
| Další:             |                                                        | Množství v cizí: | 0,00       | Zakázka:    |           | V cizí měně:  | 0,00      |  |  |  |  |
| Další:             |                                                        | Množství v cizí: | 0,00       | Zakázka:    |           | V cizí měně:  | 0,00      |  |  |  |  |

2. Úhradu proformafaktury zaúčtujeme do Peněžního deníku standardním způsobem (hotově nebo bankou).

| Peněžní deník | - 02.03.2016-d | 1/2016-Nákup zbo | ží   |             |           |           |           |
|---------------|----------------|------------------|------|-------------|-----------|-----------|-----------|
| Doklad        |                |                  |      | Tabulka DPH | Datum DPH | Sk. DPH   | Datum UZP |
| Datum:        | 02.03.2016     |                  |      |             |           |           |           |
| Doklad 1:     | d              | 1                | 2016 |             | Bez dané  | E DPH     | Celkem    |
| Doklad 2:     | рр             | 1                | 2016 |             | 0,00      | 0,00      | 0,00      |
| Popis:        | Nákup zboží    |                  |      |             | 0,00      | 0,00      | 0,00      |
| Drub operace: | NZPR           | Sloupec PD:      | 013  |             | 0,00      | 0,00      | 0,00      |
| Eirman        | DOD            | Dedavatel        | 010  |             | 0,00      |           | 0,00      |
| Firma:        | 000            | Dodavater        |      |             |           | Mimo DPH: | 0,00      |
|               |                |                  |      |             |           | Celkem:   | 12 100,00 |
| Symboly       |                | Měna             |      | Členění     |           |           |           |
| Variabilní:   |                | Měna:            | Kč   | Středisko:  |           |           |           |
| Další:        |                | Kurz:            | 1    | Výkon:      |           |           |           |
|               |                | Množství v cizí: | 0,00 | Zakázka:    |           |           |           |

#### Poznámka: Po zaúčtování úhrady do deníku bude proformafaktura v agendě závazků a pohledávek zaplacena.

3. Konečnou fakturu pořídíme do závazků a pohledávek. Do tabulky DPH zadáme celkový základ daně a vypočítanou daň. Do údaje Mimo DPH zadáme částku zaplacené zálohy (popřípadě sumu zaplacených záloh).

| Závazky a poh  | ledávky - 10.03.   | 2016-fp1/2016-Na | ikup zboží      |             |            |               |            |
|----------------|--------------------|------------------|-----------------|-------------|------------|---------------|------------|
| Doklad         |                    |                  |                 | Tabulka DPH | Datum DPH  | Sk. DPH       | Datum UZP  |
| Vystavení:     | 10.03.2016         | Splatnost:       | 24.03.2016      |             | 10.03.2016 | Р             | 10.03.2016 |
| Doklad:        | fp                 | 1                | 2016            |             | Bez daně   | DPH           | Celkem     |
|                |                    | Typ:             | Závazek         | 21%         | 20 000,00  | 4 200,00      | 24 200,00  |
| Popis:         | Popis: Nákup zboží |                  |                 | 15%         | 6 0,00     | 0,00          | 0,00       |
| Drub operace:  | N7                 | Sloupec PD:      | Slouper PD: 012 |             | 0,00       | 0,00          | 0,00       |
| Firmer         | 000                | De devietal      | 500pec PD. 015  |             | 0,00       |               | 24 200,00  |
| Firma:         | 000                | Dodavatei        |                 | Min         |            |               | -12 100,00 |
| Bankovní účet: |                    |                  |                 |             |            |               |            |
|                |                    |                  |                 |             |            | Celkem:       | 12 100,00  |
| Symboly        |                    | Měna             |                 | Členění     |            | Aktuální stav |            |
| Variabilní:    | 2016123456         | Měna:            | Kč              | Středisko:  |            |               |            |
| Konstantní:    | 0308               | Kurz:            | 1               | Výkon:      |            | Zbývá platit: | 12 100,00  |
| Další:         |                    | Množství v cizí: | 0,00            | Zakázka:    |            | V cizí měně:  | 0,00       |

4. Doplatek provedeme standardním způsobem (hotově nebo bankou) a platbu zaúčtujeme do Peněžního deníku

### Příklad č. 2

1. Přijatou proformafakturu pořídíme do agendy Závazků a pohledávek s dokladem pp s druhem NZPR (viz úvod).

| Závazky a poh  | ledávky - 01.03. | 2016-pp1/2016-N  | ákup zboží |             |           |               |           |
|----------------|------------------|------------------|------------|-------------|-----------|---------------|-----------|
| Doklad         |                  |                  |            | Tabulka DPH | Datum DPH | Sk. DPH       | Datum UZP |
| Vystavení:     | 01.03.2016       | Splatnost:       | 15.03.2016 |             |           |               |           |
| Doklad:        | рр               | 1                | 2016       |             | Bez daně  | DPH           | Celkem    |
|                |                  | Typ:             | Závazek    |             | 0,00      | 0,00          | 0,00      |
| Popis:         | Nákup zboží      |                  |            |             | 0,00      | 0,00          | 0,00      |
| Drub operace:  | NZPR             | Sloupec PD:      | 013        |             | 0,00      | 0,00          | 0,00      |
| Eirman         |                  | Dedavatel        | 015        |             | 0,00      |               | 0,00      |
| Firma:         | 000              | Douavater        |            |             |           | Mimo DPH:     | 0,00      |
| Bankovni učet: |                  |                  |            |             |           |               |           |
|                |                  |                  |            |             |           | Celkem:       | 12 100,00 |
| Symboly        |                  | Měna             |            | Členění     |           | Aktuální stav |           |
| Variabilní:    |                  | Měna:            | Kč         | Středisko   | :         |               |           |
| Konstantní:    |                  | Kurz:            | 1          | Výkon       | :         | Zbývá platit: | 0,00      |
| Další:         |                  | Množství v cizí: | 0,00       | Zakázka     | :         | V cizí měně:  | 0,00      |

2. Úhradu proformafaktury zaúčtujeme do Peněžního deníku standardním způsobem (hotově nebo bankou).

| Peněžní deník | - 02.03.2016-d | 1/2016-Nákup zbo | ží              |             |           |           |           |
|---------------|----------------|------------------|-----------------|-------------|-----------|-----------|-----------|
| Doklad        |                |                  |                 | Tabulka DPH | Datum DPH | Sk. DPH   | Datum UZP |
| Datum:        | 02.03.2016     |                  |                 |             |           |           |           |
| Doklad 1:     | d              | 1                | 2016            |             | Bez dane  | É DPH     | Celkem    |
| Doklad 2:     | рр             | 1                | 2016            |             | 0,00      | 0,00      | 0,00      |
| Popis:        | Nákup zboží    | ákup zboží       |                 |             | 0,00      | 0,00      | 0,00      |
| Druh operace: | NZPR           | Sloupec PD:      | Sloupec PD: 013 |             | 0,00      | 0,00      | 0,00      |
| Firmar        | DOD            | Dodavatel        |                 |             | 0,00      |           | 0,00      |
| TITTId.       | 000            | Douavater        |                 |             |           | Mimo DPH: | 0,00      |
|               |                |                  |                 |             |           | Celkem:   | 12 100,00 |
| Symboly       |                | Měna             |                 | Členění     |           |           |           |
| Variabilní:   |                | Měna:            | Kč              | Středisko:  |           |           |           |
| Další:        |                | Kurz:            | 1               | Výkon:      |           |           |           |
|               |                | Množství v cizí: | 0,00            | Zakázka:    |           |           |           |

Poznámka: Po zaúčtování úhrady do deníku bude proformafaktura v agendě závazků a pohledávek zaplacena.

3. Daňový doklad na přijatou platbu pořídíme do agendy závazků a pohledávek. Zaplacenou částku rozpočítáme od ceny včetně daně tak, že zadáme přímo částku Celkem v řádku příslušné sazby daně. Do údaje Mimo DPH zadáme částku zaplacené zálohy, celková částka k úhradě bude nulová. Takto pořízený doklad bude v agendě závazků a pohledávek označen jako zaplacený.

| Doklad             | Joklad     |                  |                  |           | Datum DPH  | Sk. DPH       | Datum UZP  |
|--------------------|------------|------------------|------------------|-----------|------------|---------------|------------|
| Vystavení:         | 05.03.2016 | Splatnost:       | 19.03.2016       |           | 05.03.2016 | Ρ             | 05.03.2016 |
| Doklad:            | zp         | 1                | 2016             |           | Bez danê   | E DPH         | Celkem     |
|                    |            | Typ:             | Závazek          | 219       | 6 9 999,44 | 2 100,56      | 12 100,00  |
| Popis: Nákup zboží |            |                  |                  | 159       | 6 0,00     | 0,00          | 0,00       |
| Drub operace:      | N7         | Slouper PD       | Claura a DD: 012 |           | 6 0,00     | 0,00          | 0,00       |
| Didit operace.     | N2<br>D0D  | Sidupec PD.      | Sloupec PD: 013  |           | 6 0,00     | ) 12 1        |            |
| Firma:             | DOD        | Dodavatel        |                  |           |            | Mimo DPH:     | -12 100,00 |
| Bankovní účet:     |            |                  |                  |           |            |               |            |
|                    |            |                  |                  |           |            | Celkem:       | 0,00       |
| Symboly            |            | Měna             |                  | Členění   |            | Aktuální stav |            |
| Variabilní:        |            | Měna:            | Kč               | Středisko | :          |               |            |
| Konstantní:        |            | Kurz:            | 1                | Výkon     | :          | Zbývá platit: | 0,00       |
| Další:             |            | Množství v cizí: | 0,00             | Zakázka   | :          | V cizí měně:  | 0,00       |

Závazky a pohledávky - 05.03.2016-zp1/2016-Nákup zboži

4. Konečná faktura bude obsahovat v daňové tabulce pouze rozdíl základů daně a daň z tohoto rozdílu.

| Doklad             |            |                  |            | Tabulka DPH   | Datum DPH  | Sk. DPH       | Datum UZP  |
|--------------------|------------|------------------|------------|---------------|------------|---------------|------------|
| Vystavení:         | 10.03.2016 | Splatnost:       | 24.03.2016 |               | 10.03.2016 | P             | 10.03.2016 |
| Doklad:            | fp         | 1                | 2016       |               | Bez daně   | DPH           | Celken     |
|                    |            | Typ:             | Závazek    | 21%           | 10 000,00  | 2 100,00      | 12 100,00  |
| Ponis: Nákun zhoží |            |                  | 15%        | 6 <b>0,00</b> | 0,00       | 0,00          |            |
| Deub ananaa        | N7         | Claumas DD.      | 012        | 10%           | 6 0,00     | 0,00          | 0,00       |
| Drun operace:      |            | Sloupec PD:      | 015        | 0% 0,00       |            |               | 12 100,00  |
| Firma:             | DOD        | Dodavatel        |            |               |            | Mimo DPH:     | 0.00       |
| Bankovní účet:     |            |                  |            |               |            |               |            |
|                    |            |                  |            |               |            | Celkem:       | 12 100,00  |
| Symboly            |            | Měna             |            | Členění       |            | Aktuální stav |            |
| Variabilní:        | 2016123456 | Měna:            | Kč         | Středisko     | :          |               |            |
| Konstantní:        | 0308       | Kurz:            | 1          | Výkon         | :          | Zbývá platit: | 12 100,00  |
| Další:             |            | Množství v cizí: | 0,00       | Zakázka       | :          | V cizí měně:  | 0,00       |

Závazky a pohledávky - 10.03.2016-fp1/2016-Nákup zboží

- 5. Pro úhradu doplatku použijeme v agendě Závazků a pohledávek operaci Platba (klávesová zkratka *Ctrl+2*).
- 6. V součtech sloupců je zřetelně vidět vliv jednotlivých plateb na základ daně z příjmů i na DPH.

| Součty sloupců z per<br>Firma: ZÁLOHOVÉ FAKTUR | l <b>ěžního de</b><br>7 přijaté | e <b>níku</b> Ot                  | odobí: 01.01.2 | 016 až 31.12.2016 Tisk<br>Dne: 29.03.2016 | všech záznamů<br>Strana 1 z 1 |
|------------------------------------------------|---------------------------------|-----------------------------------|----------------|-------------------------------------------|-------------------------------|
|                                                |                                 |                                   |                |                                           |                               |
| 001 Peníze v hotovosti                         |                                 | Příjmy zahrnované do základu daně |                | Ostatní příjmy bez vlivu na zisk          |                               |
| 001 Hotovost - převod                          | 100 000,00                      | 009 Prodej zboží                  | 0,00           | 017 Příjmy zdaněné srážkou                | 0,00                          |
| 001 Hotovost - příjem                          | 0,00                            | 010 Prodej výrobků a služeb       | 0,00           | 018 Příjem daně z přidané hodnoty         | 0,00                          |
| 001 Hotovost - výdaj                           | 12 100,00                       | 011 Ostatní zdanitelné příjmy     | 0,00           | 019 Úvěry, dotace, půjčky                 | 0,00                          |
| Hotovost celkem                                | 87 900,00                       | Uzávěrkové příjmy                 | 0,00           | 020 Peněžní vklad vlastníka               | 0,00                          |
| 002 Peníze na bankovních účtech                |                                 | Přijmy celkem                     | 0,00           | 021 Ostatní nezdanitelné příjmy           | 0,00                          |
| 002 Banka - převod                             | 100 000,00                      |                                   |                | Ostatní příjmy celkem                     | 0,00                          |
| 002 Banka - příjem                             | 0,00                            | Výdaje na zajištění příjmů        |                |                                           |                               |
| 002 Banka - výdaj                              | 12 100,00                       | 012 Nákup materiálu               | 0,00           | Ostatni výdaje bez vlivu na zisk          |                               |
| Banka celkem                                   | 87 900,00                       | 013 Nákup zboží                   | 19 999,44      | 022 Nákup majetku, investice              | 0,00                          |
| 003 Ceniny                                     |                                 | 014 Mzdy zaměstnanců              | 0,00           | 023 Čerpání zákonné rezervy               | 0,00                          |
| 003 Ceniny - převod                            | 0,00                            | 015 Zdravotní a sociální pojistné | 0,00           | 024 Platba daně z příjmů                  | 0,00                          |
| 003 Ceniny - příjem                            | 0,00                            | 016 Provozní režie a další výdaje | 0,00           | 025 Platba daně z přidané hodnoty         | 4 200,56                      |
| 003 Ceniny - výdaj                             | 0,00                            | Uzávěrkové výdaje                 | 0,00           | 026 Osobní spotřeba                       | 0,00                          |
| Ceniny celkem                                  | 0,00                            | Výdaje celkem                     | 19 999,44      | 027 Peněžní dary, splátky                 | 0,00                          |
|                                                |                                 |                                   |                | 028 Ostatní výdaje                        | 0,00                          |
| Platby s vlivem na zisk                        |                                 | Průběžné položky                  |                | Ostatní výdaje celkem                     | 4 200,56                      |
| Příjmy celkem                                  | 0,00                            | 029 Příjem na průběžnou položku   | 0,00           |                                           |                               |
| Výdaje celkem                                  | 19 999,44                       | 030 Výdej z průběžné položky      | 0,00           |                                           |                               |
| ZÁKLAD DANĚ                                    | -19 999,44                      | PRŮBEŽNÉ POLOŽKY                  | 0,00           | OSTATNÍ PLATBY CELKEM                     | -4 200,56                     |

Zpracováno v ekonomickém systému Ježek software DUEL.

www.jezeksw.cz